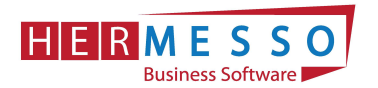

# Lohnverrechnung Jahreswechsel 2020/2021

ACHTUNG:

Vor dem Abschluss des Monats bzw. vor Anlage eines neuen Mandanten ist es unbedingt erforderlich die neueste Version zu installieren,

da anderenfalls die im Zuge des Jahreswechsels notwendigen Änderungen nicht automatisch übernommen werden!

Aktuelle Version 2021: Version 10.5 (10005.35)

ACHTUNG: BEVOR SIE DEN MONATSABSCHLUSS (12/2020) UND DEN JAHRESWECHSEL DURCHFÜHREN SICHERN SIE IHREN MANDANTEN!

www.hermesso.com

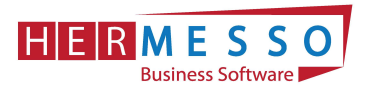

# CHECKLISTE JAHRESWECHSEL im WinLine LOHN 2020/2021

- Abschließen der laufenden Clearingfälle um eine Rollung in das Vorjahr zu vermeiden
- COVID-Prämie Kontrolle, rückwirkend ab 03/2020 lohnnebenkostenfrei
- Sicherung erstellen WinLine Admin/Datei/Sichern oder eine SQL-Sicherung
- □ Kontrolle der Version = 10.5 (Build 10005.35)
- Jahresabschluss via Monatsabschluss durchführen
- Tarifgruppen TASY Version prüfen TASY Definition muss mind. vom 10.12.2020 stammen
- Bemessungsgrundlagen pr
  üfen Werte f
  ür DB/DZ/KommSt
- Kontrolle des Familienbonus Plus
   Überprüfen Sie die Gültigkeit des Familienbonus Plus im Arbeitnehmerstamm;
   Seitens des DN ist seitens des Gesetzes keine jährliche Neumeldung notwendig.
   Achtung: Der Arbeitgeber muss die Weitergewährung einstellen, sollte ein Kind das 18.
   Lebensjahr vollendet haben.
- Einpflegen der KV-Lohnerhöhungen (Konstantenwartung)
- □ Empfehlung: Vor der Jänner-Abrechnung erneut sichern WinLine Admin/Datei/Sichern oder eine SQL-Sicherung

# FÄLLIGKEITEN

- Übermittlung des Jahreslohnzettel bis spätestens 28. Februar 2020 Ausgabe der L16 für das Jahr 2020 und Übermittlung per ELDA
- Übermittlung der Kommunalsteuerjahreserklärung bis spätestens 31. März 2021 Ausgabe der Kommunalsteuerjahreserklärung für das Jahr 2020 und Übermittlung per Finanz Online
- □ Übermittlung der Schwerarbeitsmeldung Meldefrist 28. Februar 2021

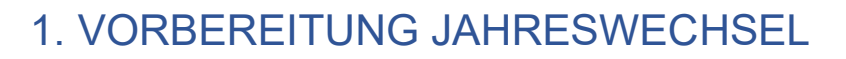

# Kontrolle COVID-Prämie

HERMESSO

Business Software

Bei der Covid-19 Prämie handelt es ich um eine Zulage oder Bonuszahlung, die Arbeitnehmer ausschließlich auf Grund der Coronakrise - zusätzlich vom Arbeitgeber gewährt werden kann. Diese Prämie ist im Kalenderjahr 2020 bis zu € 3.000,00 lohnsteuer- und sozialversicherungsfrei (und somit auch BV frei). Außerdem erhöht diese Prämie nicht das Jahressechstel bzw. Jahreszwölftel und wird auch nicht auf dieses angerechnet.

Rückwirkend, wurde im 09/2020 das Gesetz verabschiedet, dass auch die sonstigen Lohnnebenkosten wie DB, DZ und KommSt bei der Auszahlung der Prämie entfallen.

Sollten Sie bereits vor 09/2020 die Lohnart angelegt haben, bzw. Prämien (freiwillig oder über den KV geregelt ausbezahlt haben) kontrollieren Sie bitte die Lohnart. Die Abrechnungen sind gegebenenfalls zu korrigieren.

| Stamm                 | Durchschnitte            |               |                         |                   |    |
|-----------------------|--------------------------|---------------|-------------------------|-------------------|----|
| Eohnart               |                          |               | Sozialversicherung      |                   |    |
| Lohnartennummer       | CP1                      | ۹,            | pflichtig               | 0:nicht pflichtig | *  |
| Bezeichnung           | Covid-19 Prämie          |               | Teilentgelt             |                   |    |
| Inaktiv               |                          |               | kein Schlechtwettergeld |                   |    |
| Inaktiv Datum         |                          |               |                         |                   |    |
| Datum der Anlage      | 10.11.2020               |               | Lohnsteuer              |                   |    |
| Datum letzte Änderung | 23.11.2020               |               | pflichtig               | 0:nicht pflichtig |    |
| Sortierstufe          | 9 .Stufe                 | -             | Sonderzahlung           | 1:§ 67/1-2        |    |
| Aliquotieren          |                          |               | DB-pflichtig            |                   |    |
|                       |                          |               | J/6-J/12-pflichtig      |                   |    |
| 🔆 Optionen            |                          |               | Komm.Stpfl.             |                   |    |
| Abrechnungsschema     | 36 St.freie Geldbezüge § | 3 ESt 👻       |                         |                   |    |
| Lohngruppe            | 032:Covid-19 Prämie      | -             | 📴 Pfändung              |                   |    |
| Kostenrechnung        | 0:Ja                     | -             | keine Pfändung          |                   |    |
| Folgelohnart          |                          | œ,            | Art der Pfändung        | 0:laufender Bezug | *  |
| Basis 13./14. Bezug   | 0:Nein                   | -             |                         |                   |    |
|                       |                          |               | 📴 Formeln               |                   |    |
| 🛄 Auf Lohnzettel      |                          | Zeilen Formel | COVID19                 | ۹,                |    |
| nicht andrucken       |                          |               | Beleg Formel            |                   | ۹, |
| Stunden summieren     |                          |               | Exim - Zeilen Formel    |                   | ۹, |
|                       |                          |               | Exim - Beleg Formel     |                   | a, |

Exkurs L16: Wurde die COVID-19 Prämie mit dem richtigen Abrechnungsschema angelegt, so wird diese auch korrekt am L16 ausgewiesen – Siehe Position "Sonstige steuerfreie Bezüge".

|   | Steverfreie bzw. mit festen Sätzen versteuerte Bezüge<br>gemäß § 67 Abs. 3 bis 8, vor Abzug der SV-Beiträge | 0,00 Steuerpflichti   |
|---|----------------------------------------------------------------------------------------------------|-----------------------|
|   | Sonstige steverfreie Bezüge                                                                                 | 3 000,00 245 = 3      |
|   | Insgesamt einbehaltene Lohnsteuer.                                                                          | 6 429,32 Anrechenbare |
|   | Abzüglich Lohnstever mit festen Sätzen gemäß § 67 Abs 3 bis 8                                               | 0,00 - 260 =          |
| < |                                                                                                    |                       |
|   |                                                                                                    |                       |

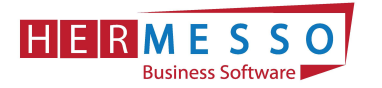

# Quarantäne – Vergütung nach dem Epidemie Gesetz

Bitte kontrollieren Sie, ob Sie die Lohnart "Quarantäne" auch im Programm richtig definiert haben.

- Quarantäne = Behördliche Absonderung
- Erstattung erfolgt von der jeweiligen BH/Magistrat
- Home Office während Quarantäne -> kein Erstattungsanspruch

<u>Achtung:</u> Nach neuesten Erkenntnissen dürfen Entgelte während Quarantäne nicht dem J/6 hinzugerechnet werden.

| Stamm                 | Durchschnitte             |    |                         |                   |    |
|-----------------------|---------------------------|----|-------------------------|-------------------|----|
| € Lohnart             |                           |    | Sozialversicherung      |                   |    |
| Lohnartennummer       | Q100                      | a, | pflichtig               | N:Normalzahlung   | -  |
| Bezeichnung           | Entgelt während Quarantär | ne | Teilentgelt             |                   |    |
| Inaktiv               |                           |    | kein Schlechtwettergeld |                   |    |
| Inaktiv Datum         |                           |    |                         |                   |    |
| Datum der Anlage      | 13.12.2020                |    | Lohnsteuer              |                   |    |
| Datum letzte Änderung | 13.12.2020                |    | pflichtig               | N:Normalzahlung   | *  |
| Sortierstufe          | 1 .Stufe                  | *  | Sonderzahlung           | 1:§ 67/1-2        | -  |
| Aliquotieren          |                           |    | DB-pflichtig            |                   |    |
| A                     |                           |    | J/6-J/12-pflichtig      |                   |    |
| Optionen              |                           |    | Komm.Stpfl.             |                   |    |
| Abrechnungsschema     | 00 keine bes. Verwendung  | *  |                         |                   |    |
| Lohngruppe            | 033:Entgelt Quarantäne    | -  | Pfändung                |                   |    |
| Kostenrechnung        | 0:Ja                      | *  | keine Pfändung          |                   |    |
| Folgelohnart          |                           | α, | Art der Pfändung        | 0:laufender Bezug | *  |
| Basis 13./14. Bezug   | 0:Nein                    | Ŧ  |                         |                   |    |
|                       |                           |    | Formeln                 |                   |    |
| Auf Lohnzettel        |                           |    | Zeilen Formel           | EINGABE BETRAG    | ۹, |
| nicht andrucken       |                           |    | Beleg Formel            |                   | a, |
| Stunden summieren     |                           |    | Exim - Zeilen Formel    |                   | ۹, |
|                       |                           |    | Exim - Beleg Formel     |                   | α, |

# 2. DIE DATENSICHERUNG

**ACHTUNG** bevor Sie den Jahreswechsel (Wirtschaftsjahrwechsel) durchführen, führen Sie eine Sicherung Ihres Mandanten durch.

Sie können die Sicherung mit der gewohnten Sicherungsroutine durchführen oder auch eine "Schnellsicherung" über den WinLine ADMIN durchführen.

Um eine Schnellsicherung durchzuführen, gehen Sie wie in Kapitel Ad 1. Die Datensicherung, als letzter Punkt der Dokumentation, beschrieben vor.

# 3. DER JAHRESWECHSEL = MONATSABSCHLUSS 12/2020

#### ACHTUNG!

BEVOR SIE DEN JAHRESABSCHLUSS DURCHFÜHREN IST ES ZWINGEND ERFORDERLICH,

www.hermesso.com

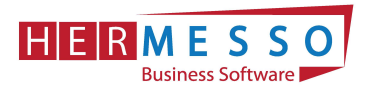

# DASS DER PATCH (Build 10005.35) INSTALLIERT WIRD UND EINE SICHERUNG

## DURCHGEFÜHRT WIRD!

# Jahresabschluss

Der Jahresabschluss im WinLine LOHN erfolgt über den Monatsabschluss von Periode 12/2020 auf 01/2021.

Wählen Sie nach der fertig gestellten Dezember-Abrechnung wie gewohnt den Menüpunkt

- <u>A</u>bschluss
- Monatsabschluss

an.

Jetzt wird Ihnen automatisch der Wechsel in die Abrechnungsperiode 12/2020 vorgeschlagen und unter "Achtung", werden Sie darauf hingewiesen, dass nach dem Jahresabschluss nicht mehr auf den Dezember 2019 zurückgesetzt werden kann.

Nach Anwählen des OK-Button muss die Durchführung des JW nochmals explizit bestätigt werden.

# 4. ARBEITEN NACH DEM JAHRESWECHSEL

# Kontrolle der Abrechnungsparameter

Nach dem Jahreswechsel werden automatisch die Abrechnungsparameter geöffnet. Bitte kontrollieren Sie diese und bestätigen Sie diese durch Anwählen des OK-Button.

# Tarifgruppenselektion – Überprüfung der TASY Version (min. Version vom 10.12.2020)

Bitte beachten Sie, dass nach dem Jahresabschluss die TASY Version und die Bemessungsgrundlagentabelle kontrolliert werden müssen und ggf. neu heruntergeladen, ergänzt oder angepasst werden müssen.

Unter

- > Stammdaten
- > Tarifgruppenselektion

befindet sich der Menüpunkt "Tarifgruppenselektion". Die Tarifgruppenselektion dient dazu, vorab eine Vorauswahl treffen zu können, welche Tarifgruppen im AN-Stamm zur Verfügung stehen sollen.

In der Statuszeile ist ersichtlich, welche TASY Version in Ihrer WinLine enthalten ist.

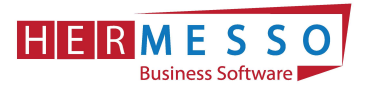

| Та                 | rifgruppenselektio                                                                           | on                                                                                                    |   |    |
|--------------------|----------------------------------------------------------------------------------------------|----------------------------------------------------------------------------------------------------|---|----|
| Sele<br>Wei<br>Die | ektieren Sie alle Tarifgrupper<br>rden keine Tarifgruppen sele<br>Verwaltung des Tarifssyste | i die für Sie relevant sind. Nur diese werden dann zur Auswahl angeboten.<br>ktiert, stehen alle Tarifgruppen zur Auswahl.<br>ms erfolgt im Mandant 300M |   | 10 |
| el                 | Tarifgruppe                                                                                  | Beschreibung                                                                                                    |   |    |
| a,                 | a,                                                                                           |                                                                                                    | ٩ |    |
| 1                  | 8001                                                                                         | Arbeiter                                                                                                    |   |    |
|                    | B001E01                                                                                      | Arbeiter/Nachtschwerarbeitsbeitrag                                                                                                    |   | L  |
|                    | B001E01E02                                                                                   | Arbeiter/Nachtschwerarbeitsbeitrag/Schlechtwetterentschädigung                                                                                           |   |    |
|                    | B001E02                                                                                      | Arbeiter/Schlechtwetterentschädigung                                                                                                    |   |    |
|                    | B001E03                                                                                      | Arbeiter/Schulpflichtiger Dienstnehmer                                                                                                    |   |    |
| 1                  | B002                                                                                         | Angestellte                                                                                                    |   |    |
|                    | B002E01                                                                                      | Angestellte/Nachtschwerarbeitsbeitrag                                                                                                    |   |    |
|                    | B002E03                                                                                      | Angestellte/Schulpflichtiger Dienstnehmer                                                                                                    |   |    |
|                    | B002E09                                                                                      | Angestellte/Entwicklungshelfer                                                                                                    |   |    |
|                    | B002E10                                                                                      | Angestellte/Entwicklungshelfer - Altfall                                                                                                    |   |    |
|                    | B004                                                                                         | Pharmazeutische Fachkräfte oder Berufsanwärter der Wirtschaftstreuhänder                                                                                 |   |    |
|                    |                                                                                              |                                                                                                    |   |    |

#### **Button: Neue TASY-Definitionen importieren**

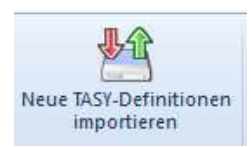

Über den Button "Neue TASY-Definition importieren" kann bei aufrechter Internetverbindung die aktuell gültige TASY Definition importiert werden.

# Hinweis:

Die Bemessungen sind seit 2019 in der Tariftabelle enthalten und müssen nicht mehr separat in der WinLine verwaltet werden.

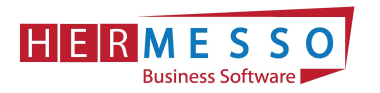

# 5. NEUERUNGEN IM LOHN 2020

# Werte 2021

Für das Abrechnungsjahr 2021 gelten folgende Werte:

# Höchstbeitragsgrundlage

| Höchstbeitragsgrundlage      |             |  |  |  |
|------------------------------|-------------|--|--|--|
| täglich                      | € 185,00    |  |  |  |
| monatlich                    | € 5.550,00  |  |  |  |
| SZ jährlich                  | € 11.100,00 |  |  |  |
| monatlich freie DN (ohne SZ) | € 6.475,00  |  |  |  |

# Geringfügigkeitsgrenzen

| Geringfügigkeitsgrenzen |          |
|-------------------------|----------|
| monatlich               | € 475,86 |
| Pauschalbetrag DAG      | € 713,79 |

## Absenkung ALV

Seit 1.7.2008 wird der Versichertenanteil zur Arbeitslosenversicherung (AV) für Bezieher geringer Einkommen gesenkt bzw. kann ggf. zur Gänze entfallen.

Die maßgeblichen Grenzwerte werden jährlich mit der Aufwertungszahl angepasst. Daher gelten für 2021 folgende Werte:

| Absenkung ALV   |      |            |
|-----------------|------|------------|
| A03 bis         | 3%   | € 1.790,00 |
| A02 bis         | 2%   | € 1953,00  |
| A01 bis         | 1%   | € 2.117,00 |
| A04 (Lehrlinge) | 1,2% | € 1.790,00 |
| A05 (Lehrlinge) | 0,2% | € 1.953,00 |

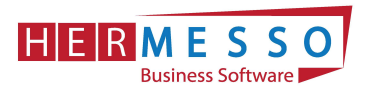

# Service Entgelt

Das Service Entgelt (E-Card Gebühr) im Jahr 2021 (für 2022) fällig mit Stichtag 15. November beträgt € 12,70.

# **AÜG Beitrag**

Arbeitskräfteüberlasser haben für überlassene Arbeitnehmer einen Beitrag an den Sozial- und

Weiterbildungsfond zu entrichten. Die zu entrichtenden Beiträge betragen jeweils einen bestimmten Prozentsatz der Beitragsgrundlage. Für das Jahr 2021 sind 0,35% zu berücksichtigen. Die Verrechnung erfolgt über den mBGM mittels Zuschlag Z05.

## Bemessungsgrundlagen - Prozent - DB, DZ und KommSt

Die für 2021 gültigen Prozentwerte werden im Zuge des Jahresabschlusses im WinLine LOHN automatisch übernommen (Bemessungsgrundlagen).

| Bundesland       | DB    | DZ     | KommSt |
|------------------|-------|--------|--------|
| Burgenland       | 3,9 % | 0,42 % | 3 %    |
| Kärnten          | 3,9 % | 0,39 % | 3 %    |
| Niederösterreich | 3,9 % | 0,38 % | 3 %    |
| Oberösterreich   | 3,9 % | 0,34 % | 3 %    |
| Salzburg         | 3,9 % | 0,39 % | 3 %    |
| Steiermark       | 3,9 % | 0,37 % | 3 %    |
| Tirol            | 3,9 % | 0,41 % | 3 %    |
| Vorarlberg       | 3,9 % | 0,37 % | 3 %    |
| Wien             | 3,9 % | 0,38 % | 3 %    |

# KFZ - Sachbezüge

| CO <sub>2</sub> - Emissionswert | Prozent | Höchstbetrag |
|---------------------------------|---------|--------------|
| < 138 g/km (WLTP)               | 2,0 %   | 960,00       |
| > 138 g/km                      | 1,5 %   | 720,00       |

#### Hinweis:

Für E-KFZ muss kein Sachbezug einbehalten werden. Allerdings müssen am L16 die Monate für die das EKFZ zur Verfügung gestellt wurde gemeldet werden. Dies kann nun ebenfalls mit dem Abrechnungsschema "48 KFZ Sachbezug" erfolgen, indem man eine Lohnart mit dem genannten Abrechnungsschema mit Betrag 0 und zB einer Stunde abrechnet.

Dafür benötigt wird eine Lohnart mit dem Abrechnungsschema "48-KFZ Sachbezug"

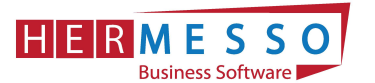

| Stamm                 | Durchschnitte      |    |                         |                   |    |
|-----------------------|--------------------|----|-------------------------|-------------------|----|
| € Lohnart             |                    |    | Sozialversicherung      |                   |    |
| Lohnartennummer       | 108                | a, | pflichtig               | N:Normalzahlung   | -  |
| Bezeichnung           | Sachbezüge         |    | Teilentgelt             |                   |    |
| Inaktiv               |                    |    | kein Schlechtwettergeld |                   |    |
| Inaktiv Datum         |                    |    |                         |                   |    |
| Datum der Anlage      | 19.10.1999         |    | Lohnsteuer              |                   |    |
| Datum letzte Änderung | 31.01.2019         |    | pflichtig               | N:Normalzahlung   | Ŧ  |
| Sortierstufe          | 3 .Stufe           | *  | Sonderzahlung           | 1:§ 67/1-2        | 1  |
| Aliquotieren          |                    |    | DB-pflichtig            | Ŕ                 |    |
|                       |                    |    | J/6-J/12-pflichtig      | ▼                 |    |
| Optionen              |                    |    | Komm.Stpfl.             | đ                 |    |
| Abrechnungsschema     | 48 KFZ-Sachbezug   | *  | 1                       |                   |    |
| Lohngruppe            | 014:KFZ_SACHBEZUGE | *  | Pfändung                |                   |    |
| Kostenrechnung        | 0:Ja               | *  | keine Pfändung          |                   |    |
| Folgelohnart          |                    | α, | Art der Pfändung        | 0:laufender Bezug | *  |
| Basis 13./14. Bezug   | 0:Nein             | *  |                         |                   |    |
| _                     |                    |    | Formeln                 |                   |    |
| Auf Lohnzettel        |                    |    | Zeilen Formel           |                   | ۹, |
| nicht andrucken       |                    |    | Beleg Formel            | SACHBEZUG         | ũ, |
| Stunden summieren     |                    |    | Exim - Zeilen Formel    |                   | а, |
|                       |                    |    | Exim - Beleg Formel     | SACHBEZUG         | α, |

| Pendlereuro, Betrag in Euro (§ 33 Abs. 5 Z 4)<br>(Nicht in Kennzahl 243 berücksichtigt) | 0,00 | Werkverkehr, Anzahl Kalendermonate (§ 26 Z 5)                                                                                | 0    |
|-----------------------------------------------------------------------------------------|------|----------------------------------------------------------------------------------------------------|------|
| Höhe des Familienbonus Plus der tat-<br>sächlich steuermindernd gewirkt hat             | 0,00 | Berücksichtigter Freibetrag laut Mit-<br>teilung gemäß § 63                                                                  | 0,00 |
| Nach dem Tarif versteuerte<br>sonstige Bezige (§ 67 Abs. 2,6,10)                        | 0,00 | Bei der Aufrollung berticksichtigte<br>Kirchenbeiträge, OGB-Beiträge                                                         | 0.00 |
| Nicht steuerbare Bezige (§ 26 Z4) u<br>steuerfreie Bezige (§3 Abs. 1Z 16b)              | 0,00 | Eurgezahlter Übertragungs-<br>betrag an BV                                                                                   | 0,00 |
| Arbeitgeberbeiträge an ausländi-<br>sche Pensionskassen (§ 26 Z 7) · · · ·              | 0.00 | Überlassung eines arbeitgebereig. Kfz für Fahrten Wohnung-<br>Arbeitustätte, Anzahl Kalendermonate (j. 16 Abs. 1.2.6 lit. b) | 12   |
|                                                                                         |      |                                                                                                    |      |

Dieter Teil ist nur von pensionsauszahlenden Stellen oder Körperschaften offentlichen Rechts auszufüllen

(Bildquelle: Mesonic)

#### Pfändung

Für die Lohnpfändung gelten ab 1.1.2021 folgende Werte:

| Allgemeiner Grundbetrag    | € 1.000,00 |
|----------------------------|------------|
| Erhöhter allg. Grundbetrag | € 1.167,00 |
| Höchstberechnungsgrundlage | € 4.000,00 |
| Unterhaltsgrundbetrag      | € 200,00   |
| Unterhaltsexistenzminimum  | € 375,00   |
| Absolutes Existenzminimum  | € 500,00   |

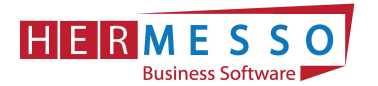

# Neue Lohnsteuertabelle

Für 2021 gibt es neue Lohnsteuertabellen, in welcher die wesentliche Änderung sind – der Wegfall des Sonderausgabenpauschbetrages. Dadurch erhöht sich für 2021 die jährliche Bemessungsgrundlage um 60,-- Euro und demnach auch die monatliche Lohnsteuer.

| Berechnung 2020           |           | Berechnung 2021                 |           |
|---------------------------|-----------|---------------------------------|-----------|
| LST BMG= 2.215,51 x 12 =  | 26 586,12 | LST BMG= 2.215,51 x 12 =        | 26 586,12 |
| - Werbungkostenpauschale  | - 132,00  | - Werbungkostenpauschale        | - 132,00  |
| - Sonderausgabenpauschale | - 60,00   | - keine Sonderausgabenpauschale | -         |
|                           | 26 394,12 |                                 | 26 454,12 |
| Monatliche Lohnsteuer     | 328,16    | Monatliche Lohnsteuer           | 329,91    |

## Exkurs Reihenfolge der Absatzbeträge

Da es immer wieder zu Rückfragen kommt, bitte beachten Sie, dass die Absatzbeträge It. Gesetz in folgender Reihenfolge zum Abzug gebracht werden:

- 1. Familienbonus Plus
- 2. AVAB/AEAB
- 3. Verkehrsabsetzbetrag, Pendlereuro, etc.
- 4. Pensionistenabsetzbetrag

# Änderungen bei "Kontrollsechstel"

- Gültig ab 1.1.2021 (betrifft bis 31.12.2021 primär die Austritte)
- Erweiterung des Ausnahmekatalogs
- Auch "positive" Aufrollungen zulässig

Detaillierte Informationen werden noch nachgereicht.

#### Kurzarbeit - Neuregelung bei Berechnung der AV (Arbeitslosenversicherung)

- Gültig ab 1. Jänner 2021
- DN BMG sein tatsächliches Brutto
- DG BMG der SV-BMG (von jenem Anteil den der DG vom DN übernimmt)
- DG immer 3% von der SV-BMG

#### Beispiel:

Beispiel zur AV Berechnung:

Brutto vor KUG = 2005,00

- Dienstnehmeranteil SV
  - AN tatsächliche DN SV BMG 1580,04 -> 3% -> 0% AV
     DG BVK 2005,00 -> -1% -> 2% AV (von 424,96)
- Dienstgeberanteil SV

DG - BVK 2005,00 -> 3%

DN SV BMG - MBE = 1.580,04 (Bildquelle: Mesonic)

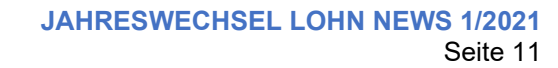

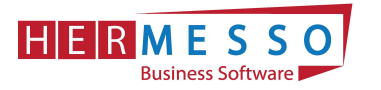

# Arbeitnehmerstamm

Nach dem Jahresabschluss sind im Arbeitnehmerstamm folgende Neuerungen ersichtlich:

Teilbereich - Adresse

Im Register Adresse stehen bei Geschlecht nun folgende Geschlechter zusätzlich zur Auswahl: - 3 Divers und - 4 Offen

Die neuen Geschlechter werden ab April 2021 für die Erstellung des L16 herangezogen. Für 2022 ist mit einer weiteren Erweiterung der Geschlechter zur rechnen.

| Adresse              | SV_ Lst                | Lohr | narten | Angeh.              | Eormu  | lare     | Zusatz | Du |
|----------------------|------------------------|------|--------|---------------------|--------|----------|--------|----|
| Pfändung Ze          | siterf.                |      |        | -W 222 M            |        | 1.6      |        |    |
| 🔒 Arbeitnehmer       |                        |      |        | Kontakt Informa     | tionen |          |        |    |
| ANNr.                | 1                      | a,   | Sub    | Telefon             |        |          |        |    |
| Sub-Arbeitnehmernr.  | 0                      |      |        | Mobil               | 0      | 576/2345 | 8798   |    |
| Berechtigung         | 00 keine Einschränkung | *    | 1      | eMail               |        |          |        |    |
| Inaktiv              |                        |      |        |                     |        |          |        |    |
| Inaktiv seit         |                        |      |        | Ӱ allg. Information | nen    |          |        |    |
|                      |                        |      |        | Nicht abrechnen     |        |          |        |    |
| Adresse              |                        |      |        | Nicht abrechnen sei | t      |          |        |    |
| Anrede               | Herr                   |      |        | Beruf               | V      | ertreter |        |    |
| Akad.Grad vorangest. |                        |      | 1      | M/W                 | 3      | Divers   |        |    |
| Akad.Grad nachgest.  |                        |      | -      | -                   | 2      | Weiblich |        | ~  |
| Nachname             | Maier                  |      |        | 💛 Notiz intern      | 3      | Divers   |        |    |
| Vorname              | Johann                 |      |        |                     | 4      | Offen    |        |    |
| Anzeige              | Johann Maier           |      | 1      |                     |        |          |        | -  |

# Teilbereich - SV

Hinweise zum Register Beschäftigungen des Registers SV:

| Adresse                             | SV                   | 1 L           | st Lot                   | nnarten Ar                  | ngeh. E                     | ormulare                                    | Zusatz                         | Durchsch.        | SV Zusa <u>t</u> z | Info P                               | rofit C.    |       |
|-------------------------------------|----------------------|---------------|--------------------------|-----------------------------|-----------------------------|---------------------------------------------|--------------------------------|------------------|--------------------|--------------------------------------|-------------|-------|
| Pfändung                            | Zeiterf              | ,) [          |                          |                             |                             |                                             | ~ ~ ~                          |                  |                    |                                      |             |       |
| NNr.                                | 12:                  | 3             |                          | - 0                         |                             | Name                                        |                                | Markus Hu        | binger             |                                      |             |       |
|                                     |                      |               |                          |                             |                             |                                             |                                |                  |                    |                                      |             |       |
| Beschäftig                          | ungen                | SV            |                          |                             |                             |                                             |                                |                  |                    |                                      |             |       |
| Beschäftig<br>äntritt               | ungen<br>Tarifgruppe | SV<br>Bezeich | fallweise                | kürzer als ein              | BV-Beitrag ab               | Austritt/Ände                               | rungsdatum                     |                  | Abmeldegrund       | kein Austritt/                       | Auflösungsa | Notiz |
| Beschäftig<br>intritt               | ungen<br>Tarifgruppe | SV<br>Bezeich | fallweise<br>Beschäftigt | kürzer als ein<br>Monat ver | BV-Beitrag ab               | Austritt/Ände<br>Arbeitsrecht               | rungsdatum<br>SV               | LS               | Abmeldegrund       | kein Austritt/<br>Tarifgruppenwechse | Auflösungsa | Notiz |
| Beschäftig<br>Intritt<br>)1.03.2020 | Tarifgruppe<br>B001  | SV<br>Bezeich | fallweise<br>Beschäftigt | kürzer als ein<br>Monat ver | 3V-Beitrag ab<br>01.04.2020 | Austritt/Ände<br>Arbeitsrecht<br>31.05.2020 | rungsdatum<br>SV<br>31.05,2020 | LS<br>31.05.2020 | Abmeldegrund       | kein Austritt/<br>Tarifgruppenwechse | Auflösungsa | Notiz |

#### Kein Austritt/Tarifgruppenwechsel

Die Checkbox dient zum einen als Information, um zu kennzeichnen, dass die Beschäftigungszeile nicht durch einen Austritt beendet wurde (aktive Checkbox). Dies bewirkt unter anderem, dass die AV Reduzierung im Falle von Teilabrechnungen gesamt betrachtet werden.

Wird ein Austritt eingetragen und die Checkbox ist nicht aktiv, wird dies als Anlass genommen die verpflichtende J/6 bzw. J/12 Aufrollung bei der Austrittsabrechnung durchzuführen.

#### Abmeldegrund

Soll für einen AN die verpflichtende J/6 bzw. J/12 Aufrollung nicht durchgeführt werden, so kann dies mittels Abmeldegrund "99 Keine J/6 Aufrollung" hinterlegt werden. Dieser Abmeldegrund ist auch ohne vorheriger eingabe eines Austrittsdatums möglich.

Im Menüpunkt ELDA Rückmeldungen kann nun auch eine Verbindung zur ELDA hergestellt werden, um Rückmeldungen wie zB: Clearingmeldungen abzuholen. Dazu steht der Button "ELDA Dateien empfangen" zur Verfügung. Voraussetzung dafür ist, dass im Betriebsdatenstamm die

> WWW.hermesso.com Hermesso EDV DL GesmbH | St. Martiner Str. 55a | 9500 Villach | T +43 4242 516 29 | <u>apesendorfer@hermesso.com</u> P:\Lohn\_Dokumentation\Lohn\_2021\Jahreswechsel\_2020\_LOHN.docx Es handelt sich bei der Dokumentation, um eine Hilfestellung von Hermesso EDV DL GmbH, keine Garantie auf Vollständigkeit.

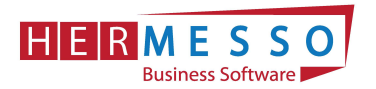

entsprechenden ELDA Pfade hinterlegt wurden. Mit dem Button "Rückmeldungen neu einlesen" kann die Tabelle der empfangenen Meldungen aktualisiert werden.

# Formulare

Im Menüpunkt ELDA Rückmeldungen kann nun auch eine Verbindung zur ELDA hergestellt werden, um Rückmeldungen wie zB: Clearingmeldungen abzuholen. Dazu steht der Button "ELDA Dateien empfangen" zur Verfügung. Voraussetzung dafür ist, dass im Betriebsdatenstamm die entsprechenden ELDA Pfade hinterlegt wurden. Mit dem Button "Rückmeldungen neu einlesen" kann die Tabelle der empfangenen Meldungen aktualisiert werden.

| ATEI CRM                                                                                                    | I STAMMDATEN AB                                                                                                    | RECHNEN AUSWERTUNGEN FORMULARE ABSCHLUSS APPLIKATIONEN FENSTER HILFE                                                                                                    |    |
|----------------------------------------------------------------------------------------------------|----------------------------------------------------------------------------------------------------|----------------------------------------------------------------------------------------------------|----|
| ELDA Rück                                                                                                    | meldungen                                                                                                    |                                                                                                    |    |
|                                                                                                    |                                                                                                    |                                                                                                    |    |
| ELDA                                                                                                    | Rückmeldunger                                                                                                    | C:\gkkdfu\empfange\                                                                                                    |    |
| Hier werd                                                                                                    | en Rückmeldungen von E                                                                                                    | LDA gelistet.                                                                                                    | 08 |
| Mit dem IN                                                                                                    | FO-Button oder einem Do                                                                                                    | ppelklick können Sie sich den Inhalt der Datei anzeigen lassen.                                                                                                    |    |
|                                                                                                    |                                                                                                    |                                                                                                    |    |
| 19                                                                                                    |                                                                                                    |                                                                                                    |    |
| latum                                                                                                    | Dateiname                                                                                                    | Beschreibung                                                                                                    |    |
| atum 7.08.2020                                                                                                    | Dateiname<br>mb200827.001                                                                                                    | Beschreibung<br>Meldebestätigung                                                                                                    |    |
| atum<br>7.08.2020<br>5.08.2020                                                                                                    | Dateiname<br>mb200827.001<br>mb200825.001                                                                                                    | Beschreibung<br>Meldebestätigung<br>Meldebestätigung                                                                                                    |    |
| 4.08.2020                                                                                                    | Dateiname<br>mb200827.001<br>mb200825.001<br>mb200824.001                                                                                                    | Beschreibung<br>Meldebestätigung<br>Meldebestätigung<br>Meldebestätigung                                                                                                    |    |
| 27.08.2020<br>25.08.2020<br>24.08.2020<br>11.08.2020                                                                                                   | Dateiname<br>mb200827.001<br>mb200825.001<br>mb200824.001<br>mb200811.001                                                                                                    | Beschreibung<br>Meldebestätigung<br>Meldebestätigung<br>Meldebestätigung<br>Meldebestätigung                                                                                                    |    |
| 27.08.2020<br>25.08.2020<br>24.08.2020<br>11.08.2020<br>13.07.2020                                                                                     | Dateiname<br>mb200827.001<br>mb200825.001<br>mb200824.001<br>mb200811.001<br>mb200713.002                                                                                                    | Beschreibung<br>Meldebestätigung<br>Meldebestätigung<br>Meldebestätigung<br>Meldebestätigung<br>Meldebestätigung                                                                                                    |    |
| 27,08,2020<br>25,08,2020<br>24,08,2020<br>11,08,2020<br>13,07,2020<br>13,07,2020                                                                       | Dateiname<br>mb200827.001<br>mb200825.001<br>mb200824.001<br>mb200811.001<br>mb200713.002<br>mb200713.001                                                                                                    | Beschreibung<br>Meldebestätigung<br>Meldebestätigung<br>Meldebestätigung<br>Meldebestätigung<br>Meldebestätigung<br>Meldebestätigung                                                                                                    |    |
| 27.08.2020<br>25.08.2020<br>24.08.2020<br>11.08.2020<br>13.07.2020<br>13.07.2020<br>03.04.2020                                                         | Dateiname<br>mb200827.001<br>mb200825.001<br>mb200824.001<br>mb200811.001<br>mb200713.002<br>mb200713.001<br>mb200403.001                                                                                     | Beschreibung       Meldebestätigung       Meldebestätigung       Meldebestätigung       Meldebestätigung       Meldebestätigung       Meldebestätigung       Meldebestätigung       Meldebestätigung       Meldebestätigung       Meldebestätigung       Meldebestätigung                                                                                                    |    |
| 27.08.2020<br>25.08.2020<br>24.08.2020<br>11.08.2020<br>13.07.2020<br>13.07.2020<br>03.04.2020<br>03.04.2020                                           | Dateiname<br>mb200827.001<br>mb200825.001<br>mb200824.001<br>mb200811.001<br>mb200713.002<br>mb200713.001<br>mb200403.001                                                                                     | Beschreibung         Meldebestätigung         Meldebestätigung                                                                            |    |
| 27.08.2020<br>25.08.2020<br>24.08.2020<br>11.08.2020<br>13.07.2020<br>13.07.2020<br>03.04.2020<br>03.04.2020<br>29.03.2020                             | Dateiname<br>mb200827.001<br>mb200825.001<br>mb200824.001<br>mb200811.001<br>mb200713.002<br>mb200403.001<br>mb200403.002<br>mb200403.002                                                                     | Beschreibung         Meldebestätigung         Meldebestätigung |    |
| 27.08.2020<br>25.08.2020<br>24.08.2020<br>24.08.2020<br>11.08.2020<br>13.07.2020<br>03.04.2020<br>03.04.2020<br>29.03.2020<br>11.03.2020               | Dateiname<br>mb200827.001<br>mb200825.001<br>mb200824.001<br>mb200811.001<br>mb200713.002<br>mb200703.001<br>mb200403.002<br>mb200403.002<br>mb200329.001<br>mb200311.004                                     | Beschreibung         Meldebestätigung         Meldebestätigung                                                   |    |
| 27.08.2020<br>25.08.2020<br>24.08.2020<br>11.08.2020<br>13.07.2020<br>13.07.2020<br>03.04.2020<br>03.04.2020<br>29.03.2020<br>11.03.2020               | Dateiname<br>mb200827.001<br>mb200825.001<br>mb200824.001<br>mb200811.001<br>mb200713.002<br>mb200713.001<br>mb200403.001<br>mb200403.002<br>mb200329.001<br>mb200311.004<br>mb200311.004                     | Beschreibung       Meldebestätigung       Meldebestätigung                                     |    |
| 27.08.2020<br>25.08.2020<br>24.08.2020<br>11.08.2020<br>13.07.2020<br>13.07.2020<br>03.04.2020<br>03.04.2020<br>29.03.2020<br>11.03.2020<br>11.03.2020 | Dateiname<br>mb200827.001<br>mb200825.001<br>mb200824.001<br>mb200811.001<br>mb200713.002<br>mb200713.001<br>mb200403.001<br>mb200403.002<br>mb200329.001<br>mb200311.004<br>mb200311.003<br>cm_365894929.xml | Beschreibung         Meldebestätigung         Meldebestätigung         Meldebestätigung         Meldebestätigung         Meldebestätigung         Meldebestätigung         Meldebestätigung         Meldebestätigung         Meldebestätigung         Meldebestätigung         Meldebestätigung         Meldebestätigung         Meldebestätigung         Meldebestätigung         Clearingfall                                                                                |    |

#### Hinweis:

Ab Version 11 werden bei den Rückmeldungen auch Krankenstandsmeldungen angezeigt.

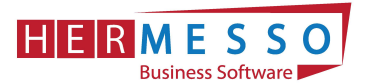

| Ok Ende                                                                                                    | ELDA Dateien <u>Ru</u><br>empfangen r                                                                                                    | Info         Ausgabe Tabelleneinstellungen<br>Excel         Speichern         speichern           Bildschirmtabelle         Bildschirmtabelle         Bildschirmtabelle                                                                      |                                       |
|----------------------------------------------------------------------------------------------------|----------------------------------------------------------------------------------------------------|----------------------------------------------------------------------------------------------------|---------------------------------------|
| DATEI CRM                                                                                                    | 1 STAMMDATEN                                                                                                    | BRECHNEN AUSWERTUNGEN FORMULARE ABSCHLUSS APPLIKATIONEN FENSTER HILFE                                                                                                    |                                       |
| ELDA Rūc                                                                                                    | cmeldungen                                                                                                    |                                                                                                    | □ ×                                   |
| ELDA<br>Hier werd<br>Mit dem IN                                                                                                    | Rückmeldunge<br>en Rückmeldungen vol<br>FO-Button oder einem                                                                                                    | en C:\gkkdfu\empfange\<br>n ELDA gelistet.<br>Doppelklick können Sie sich den Inhalt der Datei anzeigen lassen.                                                                                                    | D9                                    |
| Datum                                                                                                    | Dateiname                                                                                                    | Reschreibung                                                                                                    |                                       |
| Derearti                                                                                                    | mb200827.001                                                                                                    |                                                                                                    |                                       |
| 27.08.2020                                                                                                    | 10200027.001                                                                                                    | Meloeoescabouloo                                                                                                    | · · · · · · · · · · · · · · · · · · · |
| 27.08.2020                                                                                                    | mb200825.001                                                                                                    | Meldebestätigung                                                                                                    |                                       |
| 27.08.2020<br>25.08.2020<br>24.08.2020                                                                                                    | mb200825.001<br>mb200825.001<br>mb200824.001                                                                                                    | Meldebestätigung<br>Meldebestätigung                                                                                                    | Ĺ                                     |
| 27.08.2020<br>25.08.2020<br>24.08.2020<br>11.08.2020                                                                                                   | mb200825.001<br>mb200825.001<br>mb200824.001<br>mb200811.001                                                                                                    | Meldebestätigung<br>Meldebestätigung<br>Meldebestätigung                                                                                                    |                                       |
| 27.08.2020<br>25.08.2020<br>24.08.2020<br>11.08.2020<br>13.07.2020                                                                                     | mb200825.001<br>mb200825.001<br>mb200824.001<br>mb200811.001<br>mb200713.002                                                                                                    | Meldebestätigung<br>Meldebestätigung<br>Meldebestätigung<br>Meldebestätigung                                                                                                    |                                       |
| 27.08.2020<br>25.08.2020<br>24.08.2020<br>11.08.2020<br>13.07.2020<br>13.07.2020                                                                       | mb200825.001<br>mb200825.001<br>mb200824.001<br>mb200811.001<br>mb200713.002<br>mb200713.001                                                                                                    | Meldebestätigung<br>Meldebestätigung<br>Meldebestätigung<br>Meldebestätigung<br>Meldebestätigung                                                                                                    |                                       |
| 27.08.2020<br>25.08.2020<br>24.08.2020<br>11.08.2020<br>13.07.2020<br>13.07.2020<br>03.04.2020                                                         | mb200825.001<br>mb200825.001<br>mb200824.001<br>mb200811.001<br>mb200713.002<br>mb200713.001<br>mb200403.001                                                                                     | Meldebestätigung<br>Meldebestätigung<br>Meldebestätigung<br>Meldebestätigung<br>Meldebestätigung<br>Meldebestätigung                                                                                                    |                                       |
| 27.08.2020<br>25.08.2020<br>24.08.2020<br>11.08.2020<br>13.07.2020<br>13.07.2020<br>03.04.2020<br>03.04.2020                                           | mb200825.001<br>mb200825.001<br>mb200824.001<br>mb200811.001<br>mb200713.002<br>mb200713.001<br>mb200403.001<br>mb200403.002                                                                     | Meldebestätigung<br>Meldebestätigung<br>Meldebestätigung<br>Meldebestätigung<br>Meldebestätigung<br>Meldebestätigung<br>Meldebestätigung                                                                                                    |                                       |
| 27.08.2020<br>25.08.2020<br>24.08.2020<br>11.08.2020<br>13.07.2020<br>03.04.2020<br>03.04.2020<br>29.03.2020                                           | mb200827.001<br>mb200825.001<br>mb200824.001<br>mb200811.001<br>mb200713.002<br>mb200713.001<br>mb200403.001<br>mb200403.002<br>mb200329.001                                                     | Meldebestätigung<br>Meldebestätigung<br>Meldebestätigung<br>Meldebestätigung<br>Meldebestätigung<br>Meldebestätigung<br>Meldebestätigung<br>Meldebestätigung                                                                                 |                                       |
| 27.08.2020<br>25.08.2020<br>24.08.2020<br>11.08.2020<br>13.07.2020<br>13.07.2020<br>03.04.2020<br>29.03.2020<br>11.03.2020                             | mb200825.001<br>mb200825.001<br>mb200824.001<br>mb200811.001<br>mb200713.002<br>mb200713.001<br>mb200403.001<br>mb200403.002<br>mb200329.001<br>mb200311.004                                     | Meldebestätigung<br>Meldebestätigung<br>Meldebestätigung<br>Meldebestätigung<br>Meldebestätigung<br>Meldebestätigung<br>Meldebestätigung<br>Meldebestätigung<br>Meldebestätigung                                                             |                                       |
| 27.08.2020<br>25.08.2020<br>24.08.2020<br>11.08.2020<br>13.07.2020<br>03.04.2020<br>03.04.2020<br>29.03.2020<br>11.03.2020<br>11.03.2020               | mb200825.001<br>mb200825.001<br>mb200824.001<br>mb200811.001<br>mb200713.002<br>mb200713.001<br>mb200403.001<br>mb200403.002<br>mb200329.001<br>mb200311.004<br>mb200311.003                     | Meldebestätigung<br>Meldebestätigung<br>Meldebestätigung<br>Meldebestätigung<br>Meldebestätigung<br>Meldebestätigung<br>Meldebestätigung<br>Meldebestätigung<br>Meldebestätigung<br>Meldebestätigung                                         |                                       |
| 27.08.2020<br>25.08.2020<br>24.08.2020<br>11.08.2020<br>13.07.2020<br>03.04.2020<br>03.04.2020<br>29.03.2020<br>11.03.2020<br>11.03.2020               | mb200825.001<br>mb200825.001<br>mb200824.001<br>mb200811.001<br>mb200713.002<br>mb200713.001<br>mb200403.001<br>mb200403.002<br>mb200329.001<br>mb200311.004<br>mb200311.003<br>cm_365894929.xml | Meldebestätigung<br>Meldebestätigung<br>Meldebestätigung<br>Meldebestätigung<br>Meldebestätigung<br>Meldebestätigung<br>Meldebestätigung<br>Meldebestätigung<br>Meldebestätigung<br>Meldebestätigung<br>Meldebestätigung<br>Meldebestätigung |                                       |
| 27.08.2020<br>25.08.2020<br>24.08.2020<br>11.08.2020<br>13.07.2020<br>03.04.2020<br>29.03.2020<br>11.03.2020<br>11.03.2020<br>11.03.2020<br>11.03.2020 | mb200825.001<br>mb200825.001<br>mb200824.001<br>mb200811.001<br>mb200713.002<br>mb200713.001<br>mb200403.001<br>mb200403.001<br>mb200311.004<br>mb200311.003<br>cm_365894929.xml<br>mb200311.002 | Meldebestätigung<br>Meldebestätigung<br>Meldebestätigung<br>Meldebestätigung<br>Meldebestätigung<br>Meldebestätigung<br>Meldebestätigung<br>Meldebestätigung<br>Meldebestätigung<br>Claringfal                                               |                                       |

#### Hinweis:

Ab Version 11 werden bei den Rückmeldungen auch Krankenstands Meldungen angezeigt.

# Rollung

In der Rollung wird nun <u>auch die aktuelle Periode</u> mit angezeigt. Somit kann über die Rollung auch die aktuelle Abrechnung mit abgerechnet werden und die Werte der aktuellen Abrechnung können bei der Rollung mitberücksichtigt werden. Dies kann zum Beispiel bei der Berechnung des "Kontrollsechstels" erforderlich sein.

| Arbeitnehmer                                                                                   |                                                                               |                                                                                   | Sta                                                          | mmdaten                                                 |                                                             |                                                              |                                                        |                                                          |                                                                   |                                                                 |                                                                  |                                                            |                 |
|------------------------------------------------------------------------------------------------|-------------------------------------------------------------------------------|-----------------------------------------------------------------------------------|--------------------------------------------------------------|---------------------------------------------------------|-------------------------------------------------------------|--------------------------------------------------------------|--------------------------------------------------------|----------------------------------------------------------|-------------------------------------------------------------------|-----------------------------------------------------------------|------------------------------------------------------------------|------------------------------------------------------------|-----------------|
| Arbeitnehmer                                                                                   | 1                                                                             | a, -0                                                                             | Name                                                         |                                                         | Johann Ma                                                   | ier                                                          |                                                        |                                                          |                                                                   |                                                                 |                                                                  |                                                            |                 |
| ahr                                                                                            | 2020                                                                          | *                                                                                 | Straße                                                       |                                                         | Hietzingers                                                 | traße 34                                                     |                                                        |                                                          |                                                                   |                                                                 |                                                                  |                                                            |                 |
| intrittsdatum                                                                                  | 01.05.1986                                                                    |                                                                                   |                                                              |                                                         |                                                             |                                                              |                                                        |                                                          |                                                                   |                                                                 |                                                                  |                                                            |                 |
| ustrittsdatum                                                                                  |                                                                               | _                                                                                 | PLZ / C                                                      | Drt                                                     | 1130                                                        | Wien                                                         |                                                        |                                                          |                                                                   |                                                                 |                                                                  |                                                            |                 |
| prechnungsmonat                                                                                | Dezember                                                                      |                                                                                   | Info zu                                                      | ir aktuellen                                            | Rollung in c                                                | lie Vergangenh                                               | eit                                                    |                                                          |                                                                   |                                                                 |                                                                  |                                                            |                 |
|                                                                                                |                                                                               |                                                                                   |                                                              |                                                         |                                                             |                                                              |                                                        |                                                          |                                                                   |                                                                 |                                                                  |                                                            |                 |
| Errassung                                                                                      | Parameter B                                                                   | eschäftigungen                                                                    |                                                              |                                                         |                                                             |                                                              |                                                        |                                                          |                                                                   |                                                                 |                                                                  |                                                            |                 |
| ezeichnung                                                                                     | Parameter B                                                                   | eschäftigungen<br>Februar                                                         | März                                                         | April                                                   | Mai                                                         | Juni                                                         | Juli                                                   | August                                                   | September                                                         | Oktober                                                         | November                                                         | Dezember                                                   | AN-Stamm        |
| zrassung<br>zeichnung<br>brechnung                                                             | Parameter B                                                                   | eschäftigungen<br>Februar                                                         | März                                                         | April                                                   | Mai                                                         | Juni                                                         | Juli                                                   | August                                                   | September                                                         | Oktober                                                         | November                                                         | Dezember                                                   | AN-Stamn        |
| zeichnung<br>brechnung                                                                         | Parameter Bi<br>Jänner<br>01.01.2020                                          | Februar<br>01.02.2020                                                             | März<br>01.03.2020                                           | April<br>01.04.2020                                     | Mai<br>01.05.2020                                           | Juni<br>01.06.2020                                           | Juli<br>01.07.2020                                     | August<br>01.08.2020                                     | September<br>01.09.2020                                           | Oktober<br>01.10.2020                                           | November<br>01.11.2020                                           | Dezember<br>01.12.2020                                     | AN-Stamn        |
| grassung<br>zeichnung<br>brechnung<br>on<br>s                                                  | Parameter B<br>Jänner<br>01.01.2020<br>31.01.2020                             | Februar<br>01.02.2020<br>29.02.2020                                               | März<br>01.03.2020<br>31.03.2020                             | April<br>01.04.2020<br>30.04.2020                       | Mai<br>01.05.2020<br>31.05.2020                             | Juni<br>01.06.2020<br>30.06.2020                             | Juli<br>01.07.2020<br>31.07.2020                       | August<br>01.08.2020<br>31.08.2020                       | September<br>01.09.2020<br>30.09.2020                             | Oktober<br>01.10.2020<br>31.10.2020                             | November<br>01.11.2020<br>30.11.2020                             | Dezember<br>01.12.2020<br>31.12.2020                       | AN-Stamn        |
| zeichnung<br>brechnung<br>on<br>s<br>orechnungsdatum                                           | Parameter B<br>Jänner<br>01.01.2020<br>31.01.2020<br>31.01.2020               | Februar<br>Februar<br>01.02.2020<br>29.02.2020<br>29.02.2020                      | März<br>01.03.2020<br>31.03.2020<br>31.03.2020               | April<br>01.04.2020<br>30.04.2020<br>30.04.2020         | Mai<br>01.05.2020<br>31.05.2020<br>31.05.2020               | Juni<br>01.06.2020<br>30.06.2020<br>09.12.2020               | Juli<br>01,07,2020<br>31,07,2020<br>09,12,2020         | August<br>01.08.2020<br>31.08.2020<br>09.12.2020         | September<br>01.09.2020<br>30.09.2020<br>09.12.2020               | Oktober<br>01.10.2020<br>31.10.2020<br>31.10.2020               | November<br>01.11.2020<br>30.11.2020<br>30.11.2020               | Dezember<br>01.12.2020<br>31.12.2020<br>09.12.2020         | AN-Stamn        |
| grassung<br>brechnung<br>on<br>s<br>brechnungsdatum<br>ollungsdifferenz                        | Parameter B<br>Jänner<br>01.01.2020<br>31.01.2020<br>31.01.2020<br>0,00       | eschäftigungen<br>Februar<br>01.02.2020<br>29.02.2020<br>29.02.2020<br>0,00       | März<br>01.03.2020<br>31.03.2020<br>31.03.2020<br>0,00       | April<br>01.04.2020<br>30.04.2020<br>30.04.2020<br>0,00 | Mai<br>01.05.2020<br>31.05.2020<br>31.05.2020<br>0,00       | Juni<br>01.06.2020<br>30.06.2020<br>09.12.2020<br>0,00       | Juli<br>01.07.2020<br>31.07.2020<br>09.12.2020<br>0,00 | August<br>01.08.2020<br>31.08.2020<br>09.12.2020<br>0,00 | September<br>01.09.2020<br>30.09.2020<br>09.12.2020<br>0,00       | Oktober<br>01.10.2020<br>31.10.2020<br>31.10.2020<br>0,00       | November<br>01.11.2020<br>30.11.2020<br>30.11.2020<br>0,00       | Dezember<br>01.12.2020<br>31.12.2020<br>09.12.2020<br>0,00 | AN-Stamm<br>0,0 |
| ezeichnung<br>kbrechnung<br>is<br>brechnungsdatum<br>illungsdifferenz<br>age                   | Parameter P<br>Janner<br>01.01.2020<br>31.01.2020<br>31.01.2020<br>0,00       | eschäftigungen<br>Februar<br>01.02.2020<br>29.02.2020<br>29.02.2020<br>0,00       | März<br>01.03.2020<br>31.03.2020<br>31.03.2020<br>0,00       | April<br>01.04.2020<br>30.04.2020<br>30.04.2020<br>0,00 | Mai<br>01.05.2020<br>31.05.2020<br>31.05.2020<br>0,00       | Juni<br>01.06.2020<br>30.06.2020<br>09.12.2020<br>0,00       | Juli<br>01.07.2020<br>31.07.2020<br>09.12.2020<br>0,00 | August<br>01.08.2020<br>31.08.2020<br>09.12.2020<br>0,00 | September<br>01.09.2020<br>30.09.2020<br>09.12.2020<br>0,00       | Oktober<br>01.10.2020<br>31.10.2020<br>31.10.2020<br>0,00       | November<br>01.11.2020<br>30.11.2020<br>30.11.2020<br>0,00       | Dezember<br>01.12.2020<br>31.12.2020<br>09.12.2020<br>0,00 | AN-Stamm<br>0,0 |
| ezeichnung<br>ezeichnung<br>on<br>is<br>birechnungsdatum<br>ollungsdifferenz<br>rage<br>V-Tage | Parameter P<br>Jänner<br>01.01.2020<br>31.01.2020<br>31.01.2020<br>0,00<br>30 | Eschäftigungen<br>Februar<br>01.02.2020<br>29.02.2020<br>29.02.2020<br>0,00<br>30 | März<br>01.03.2020<br>31.03.2020<br>31.03.2020<br>0,00<br>30 | April<br>01.04.2020<br>30.04.2020<br>30.04.2020<br>0,00 | Mai<br>01.05.2020<br>31.05.2020<br>31.05.2020<br>0,00<br>30 | Juni<br>01.06.2020<br>30.06.2020<br>09.12.2020<br>0,00<br>30 | Juli<br>01.07.2020<br>31.07.2020<br>09.12.2020<br>0,00 | August<br>01.08.2020<br>31.08.2020<br>09.12.2020<br>0,00 | September<br>01.09.2020<br>30.09.2020<br>09.12.2020<br>0,00<br>30 | Oktober<br>01.10.2020<br>31.10.2020<br>31.10.2020<br>0,00<br>30 | November<br>01.11.2020<br>30.11.2020<br>30.11.2020<br>0,00<br>30 | Dezember<br>01.12.2020<br>31.12.2020<br>09.12.2020<br>0,00 | AN-Stamn<br>0,0 |

#### WWW.hermesso.com Hermesso EDV DL GesmbH | St. Martiner Str. 55a | 9500 Villach | T +43 4242 516 29 | <u>apesendorfer@hermesso.com</u> P:\Lohn\_Dokumentation\Lohn\_2021\Jahreswechsel\_2020\_LOHN.docx Es handelt sich bei der Dokumentation, um eine Hilfestellung von Hermesso EDV DL GmbH, keine Garantie auf Vollständigkeit.

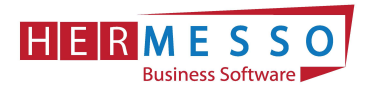

# Auswertungen Familienbonus Plus Kontrollliste

Unter

- > Auswertungen
- Familienbonus Plus Kontrolliste

| Ausgabe Ausgabe<br><u>B</u> ildschirm <u>D</u> rucker | Ende              |              |           |       |
|-------------------------------------------------------|-------------------|--------------|-----------|-------|
| DATEI CRM STAN                                        | IMDATEN ABRECHNEN | AUSWERTUNGEN | FORMULARE | ABSCH |
|                                                       | 1                 |              |           | 14    |
| 🛯 Familienbonus Plu                                   | s - Kontrollliste |              |           | ~     |
| Familienbonus Plu                                     | s - Kontrollliste |              |           |       |
| Familienbonus Plu<br>Arbeitnehmer                     | s - Kontrollliste |              |           | *     |
| Familienbonus Plu<br>Arbeitnehmer<br>von              | s - Kontrollliste | a,           |           | *     |
| Familienbonus Plu     Arbeitnehmer     von     bis    | s - Kontrollliste | a,<br>a,     |           | 2     |
| Familienbonus Plu  Arbeitnehmer von bis  Auswertejahr | s - Kontrollliste | a,<br>a,     |           | *     |

steht eine neue Auswertung zur Verfügung, die es ermöglicht, den berücksichtigten Familienbonus Plus auszuwerten. Auf der Auswertung werden all jene Datensätze angezeigt, die der Auswahl entsprechend gültig sind. Es werden die Stamminformationen aus dem Register Angehörige des Arbeitnehmerstamms angedruckt und zusätzlich eine Information in welchen Monaten der Familienbonus Plus berücksichtigt wurde inklusive des berücksichtigten Betrags.

| Familienbonus Plus Kon<br>Mandant: Fun & Workout<br>MandNr.: 300M | trollliste 2020          |                          |              |              |                |              |                                     |                        |              |              | Seite:<br>Datum: | 1<br>15.12.2020 |
|-------------------------------------------------------------------|--------------------------|--------------------------|--------------|--------------|----------------|--------------|-------------------------------------|------------------------|--------------|--------------|------------------|-----------------|
| Name: Johann Maier                                                |                          |                          |              |              |                |              |                                     |                        | AN-Nummer:   | 1            |                  | Sub-Nr.: 0      |
| Name                                                              | SVNr                     | Geb.Datum                | Wohnsit      | tzstaat      | Wohnsitzstaatw | echsel Antr  | agsteller                           |                        | Halber       | r Bonus      | Monat von        | Monat bis       |
| Maier Barbara<br>Maier Michael                                    | 0000250495<br>0000230998 | 15.04.2005<br>25.05.2008 | A<br>A       |              | Nein<br>Nein   | Fam<br>Part  | ilienbeihilfebez<br>ner Familienbei | ieher<br>hilfebezieher | Nein<br>Ja   |              | 1<br>1           | 12<br>12        |
| Bezeichnung                                                       | Jänner                   | Februar                  | März         | April        | Mai            | Juni         | Juli                                | August                 | September    | Oktober      | November         | Dezember        |
| Familienbonus PLUS<br>Betrag                                      | Ja<br>187,50             | Ja<br>187,50             | Ja<br>187,50 | Ja<br>187,50 | Ja<br>187,50   | Ja<br>187,50 | Ja<br>187,50                        | Ja<br>187,50           | Ja<br>187,50 | Ja<br>187,50 | Ja<br>187,50     | Ja<br>187,50    |
| Name: Susanne Kiss                                                |                          |                          |              |              |                |              |                                     |                        | AN-Nummer:   | 15           |                  | Sub-Nr.: 0      |
| Name                                                              | SVNr                     | Geb.Datum                | Wohnsi       | tzstaat      | Wohnsitzstaatw | echsel Antr  | agsteller                           |                        | Halber       | Bonus        | Monat von        | Monat bis       |
| Kiss Brigitte                                                     | 0000150693               | 14.11.2002               | A            |              | Nein           | Fam          | ilienbeihilfebez                    | ieher                  | Nein         |              | 1                | 12              |
| Bezeichnung                                                       | Jänner                   | Februar                  | März         | April        | Mai            | Juni         | Juli                                | August                 | September    | Oktober      | November         | Dezember        |
| Familienbonus PLUS                                                | Ja<br>125.00             | Ja<br>125.00             | Ja           | Ja           | Ja<br>126.00   | Ja           | Ja<br>125.00                        | Ja                     | Ja<br>125.00 | Ja<br>125.00 | Ja<br>125.00     | Ja              |

WWW.hermesso.com Hermesso EDV DL GesmbH | St. Martiner Str. 55a | 9500 Villach | T +43 4242 516 29 | <u>apesendorfer@hermesso.com</u> P:\Lohn\_Dokumentation\Lohn\_2021\Jahreswechsel\_2020\_LOHN.docx Es handelt sich bei der Dokumentation, um eine Hilfestellung von Hermesso EDV DL GmbH, keine Garantie auf Vollständigkeit.

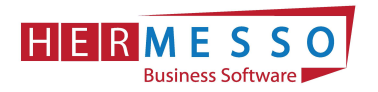

# GPLB Prüfdatei

Über den Menüpunkt

- Auswertungen
- GPLB Prüfdatei

kann die Prüfdatei für die GPLB Prüfung erzeugt werden. Der neue Menüpunkt steht zusätzlich zum Ablagedruck zur Verfügung.

| DATEI CRM                                | STAMMDATEN | ABRECHNEN A | USWERTUNGEN | FORMULARE | ABSC |
|------------------------------------------|------------|-------------|-------------|-----------|------|
| GPLB - Prü                               | fdatei     |             |             |           | ×    |
| - 301533 - 105933<br>                    |            |             |             |           |      |
|                                          | hmer       |             |             |           |      |
| von                                      |            |             | Q.          |           |      |
|                                          |            |             | Q.          |           |      |
| bis                                      |            |             | 12.14       |           |      |
| bis                                      |            |             | STAIN       |           |      |
| bis<br>Betrieb                           |            |             | a.          |           |      |
| bis<br>Betrieb<br>von<br>bis             |            |             | Q.          |           |      |
| bis<br>Betrieb<br>von<br>bis             |            |             | Q.<br>Q.    |           |      |
| bis<br>Betrieb<br>von<br>bis<br>Zeitraum |            |             | Q.<br>Q.    |           |      |

Als Selektionskriterien stehen neben einem Filter die Bereiche

- Arbeitnehmer
- Betrieb
- Zeitraum

zur Verfügung. Die Datei wird als CSV Datei im WinLine Verzeichnis in einem eigenen Ordner "GPLB" abgelegt. Sobald die Datei erzeugt wurde, erscheint eine entsprechende Meldung

| Meldung ! | 5 ( ) ( ) ( ) ( ) ( ) ( ) ( ) ( ) ( ) (                                                         | × |
|-----------|-------------------------------------------------------------------------------------------------|---|
|           | Die GPLB - Prüfdatei<br>"C:\WINLINELOHNWS2021\GPLB\300M\Jahreslohnkonto.csv"<br>wurde erstellt. |   |
|           | <u>O</u> k                                                                                      | ] |

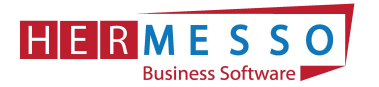

#### Hinweis:

Anstelle der Lohngruppen werden in diesem Menüpunkt die einzelnen Erfassungszeilen in die Prüfdatei übergeben.

#### mBGM Auswertung

Die mBGM Auswertung dient dazu, um bereits ausgegebene bzw. bereits erzeugte mBGM's nach den verschiedensten Aspekten analysieren zu können und kann unter:

Auswertung
 mBGM Auswertung

aufgerufen werden.

Wird die mBGM Auswertung als Cube ausgegeben, so können die Daten beliebig angeordnet werden und die unterschiedlichsten Summen gebildet werden.

| WL              | MESON                   | NIC            | INFO (                 | CENTER UND M | IAKROS | TEXTE  | ORMATIERUNG ( | UND TOO |
|-----------------|-------------------------|----------------|------------------------|--------------|--------|--------|---------------|---------|
| ower<br>port en | C <u>u</u> be<br>zeugen | Excel<br>Pivot | Ausgab<br><u>X</u> LSX | e Ende       |        |        |               |         |
| DATEI (         | CRM S                   | TAMME          | DATEN                  | ABRECHNEN    | AUSWER | TUNGEN | FORMULARE     | ABSCH   |
| mBGM            | Auswer                  | tung           |                        |              |        |        |               | ×       |
| Arbe            | eitnehmer               |                |                        |              |        |        | 1             |         |
| von             |                         |                | 1                      |              | a,     |        |               |         |
| bis             |                         |                |                        |              | α,     |        |               |         |
| Kran            | kenkasse                |                |                        |              |        |        | 4             |         |
| von             |                         |                |                        |              | a,     |        |               |         |
| bis             |                         |                |                        |              | α,     |        |               |         |
| 7eitr           | aum/Dati                | um             |                        |              |        |        |               |         |
| AufBasi         | is                      |                | 0:Zeitra               | um           |        |        |               |         |
| von Mor         | nat                     |                | 01 Janu                | ar           | +      |        |               |         |
| bis Mona        | at                      |                | 03 März                |              | -      |        |               |         |
| Jahr            |                         |                | 2020                   |              | *      |        |               |         |
| Ausgabe         | edatum                  |                |                        |              |        |        |               |         |
|                 | 00                      |                |                        |              |        |        | 14            | 4       |
| Opti            | UT1                     |                |                        |              |        |        |               |         |

#### **Selektionskriterien**

Wird auf Basis Zeitraum ausgewählt, kann ein von - bis Monat bekanntgegeben werden, dass ausgewertet werden soll. Es werden dann alle den Zeitraum betreffenden mBGM's ausgegeben.

Wird als Basis Ausgabedatum gewählt, kann ein Ausgabedatum bekanntgegeben werden und es werden dann alle mBGM's die zu diesem Zeitpunkt erzeugt wurden ausgegeben.

#### JAHRESWECHSEL LOHN NEWS 1/2021 Seite 17

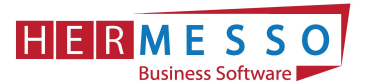

| icht   | Standard       |             | ·                    |                                         |                                 |                               |                        |
|--------|----------------|-------------|----------------------|-----------------------------------------|---------------------------------|-------------------------------|------------------------|
| Fakten | ▼ DatumAusgabe | 🗼 🛨 Ausg    | egeben \downarrow 👻  | Paketnummer 🗼 🕶 R                       | eferenznummer 🗼 🕇 Versio        | herungsnummer \downarrow 👻 Ve | errechnungsgrundlage ↓ |
| onat 🌡 | - Tarifgruppe  | Alliir      | Name 🗼 🔻             | VerrechnungsbasisBetrag                 | ProzentsatzVerrechnungsposition | BeitragVerrechnungsposition   |                        |
| 1      | ⊟8001          | ⊡11         | Schmid Walter        | 2.638,60                                | 39,60                           | 1.044,89                      |                        |
|        |                |             | Summe                |                                         |                                 | 1.044,89                      |                        |
|        |                | ⊟ 12        | Heinrich<br>Jochen   | 2.975,88                                | 39,60                           | 1.178,45                      |                        |
|        |                |             | Summe                |                                         |                                 | 1.178,45                      |                        |
|        |                | 🖂 13        | Steger Karl          | 2.561,33                                | 39,60                           | 1.014,29                      |                        |
|        |                |             | Summe                |                                         |                                 | 1.014,29                      |                        |
|        |                |             | Heilig Hans<br>Peter | 5.460,22                                | 41,13                           | 1.122,89                      |                        |
|        |                |             | Summe                |                                         |                                 | 1.122,89                      |                        |
|        |                | ⊜ 20        | Buchberger<br>Dirk   | 1.937,20                                | 38,60                           | 747,76                        |                        |
|        |                |             | Summe                |                                         |                                 | 747,76                        |                        |
|        |                | <b>E</b> 28 | Markowitsch<br>Julia | 2.454,90                                | 39,60                           | 972,14                        |                        |
|        |                |             | Summe                |                                         |                                 | 972,14                        |                        |
|        |                | 8           | Leitner              | 2.730,11                                | 39,60                           | 1.081,12                      |                        |
|        |                |             | Summe                |                                         |                                 | 1.081,12                      |                        |
|        |                | Summe       |                      |                                         |                                 | 7.161,54                      |                        |
|        | B002           | 81          | Maier Johann         | 3.220,64                                | 39,60                           | 1.275,37                      |                        |
|        |                |             | Summe                |                                         |                                 | 1.275,37                      |                        |
|        |                | ⊡ 14        | Huber Alfred         | 3.860,32                                | 39,60                           | 1.528,69                      |                        |
|        |                |             | Summe                | 11000-000-000-000-000-000-000-000-000-0 |                                 | 1.528,69                      |                        |
|        |                | ⊡ 15        | Kiss Susanne         | 4.612,59                                | 31,95                           | 1.473,73                      |                        |
|        |                |             | Summe                |                                         |                                 | 1.473,73                      |                        |

# Ad 1. DIE DATENSICHERUNG

**ACHTUNG** bevor Sie den Jahreswechsel (Wirtschaftsjahrwechsel) durchführen, führen Sie eine Sicherung Ihres Mandanten durch.

Sie können die Sicherung mit der gewohnten Sicherungsroutine durchführen oder auch eine "Schnellsicherung" über den WinLine ADMIN durchführen.

Um eine Schnellsicherung durchzuführen, gehen Sie wie folgt vor.

Starten Sie den WinLine Administrator und wählen Sie den Menüpunkt

- Datei
- > Sichern

an.

## Schritt 1 von 6

Art der Sicherung wählen

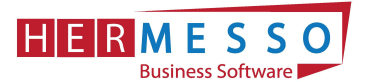

| CWL MESONIC I             | NFO CENTER UND MAKROS TEXTFORMATIERUNG UND TOO                                                                                                    | LS SICH        | IERUNGS AS | SISTEN |
|---------------------------|----------------------------------------------------------------------------------------------------|----------------|------------|--------|
| Ok Google<br>Drive Upload | Zurück Vor Ausgabe<br>Excel<br>Bildschirmtabelle                                                                                                    |                |            |        |
| DATEI AUDIT BENUTZER      | R WEB EDITION MONITOR! ARCHIV MSM SYSTEM APP                                                                                                    | LIKATIONEN     | FENSTER    | HILFE  |
| Sicherungs Assistent      |                                                                                                    |                |            | ×      |
| Sicherungsart             | Art dar Sieberung                                                                                                    |                |            |        |
| Mandantenauswahl          | Ant der Sicherung                                                                                                    |                |            |        |
| Mandantenauswahl          | Wählen Sie an dieser Stelle aus was gesichert werden soll.<br>Abhängig von der Art der Sicherung können unterschiedliche Teil<br>gesichert werden.                                                                                                    | lbereiche (Kon | nponenten) |        |
| Mandantenauswahl          | Wählen Sie an dieser Stelle aus was gesichert werden soll.         Abhängig von der Art der Sicherung können unterschiedliche Teil gesichert werden.         Art der Sicherung:         Mandant                                                                 | lbereiche (Kon | nponenten) |        |
| Mandantenauswahl          | Wählen Sie an dieser Stelle aus was gesichert werden soll.         Abhängig von der Art der Sicherung können unterschiedliche Teil gesichert werden.         Art der Sicherung:         Mandant         Zu sichernde Komponenten                                | lbereiche (Kon | nponenten) |        |
| Mandantenauswahl          | Wählen Sie an dieser Stelle aus was gesichert werden soll.         Abhängig von der Art der Sicherung können unterschiedliche Teil gesichert werden.         Art der Sicherung:         Mandant         Zu sichernde Komponenten         Alle Mandantentabellen | lbereiche (Kon | nponenten) |        |

Durch Anwählen des Buttons Vor gelangen Sie zu den weiteren Auswahlmöglichkeiten.

#### Schritt 2 von 6

Im 2. Schritt wird festgelegt welcher Mandant gewählt wird.

#### HINWEIS:

Haben Sie in einem Mandanten bereits mehrere Wirtschaftsjahre, so ist es sinnvoll die Sicherung ab dem 1. Wirtschaftsjahr durchzuführen. (D.h. beinhaltet der Mandant die Wirtschaftsjahre 2011 – 2019 und 2020 so sollten Sie alle Jahre gemeinsam sichern.)

| CWL MESONIC IN       | IFO CENTER UND MAKROS                                                                                                    | TEXTFORMATIERU                                                                                   | ING UND TOOLS                                                                    | SICH                      | HERUNGS AS | SISTEN |
|----------------------|----------------------------------------------------------------------------------------------------|--------------------------------------------------------------------------------------------------|----------------------------------------------------------------------------------|---------------------------|------------|--------|
| Ok Google Ende       | Zurück Vor Aus<br>EBildsch                                                                                                    | gabe<br>xcel<br>irmtabelle                                                                       |                                                                                  |                           |            |        |
| DATEI AUDIT BENUTZER | WEB EDITION MONITOR!                                                                                                    | ARCHIV MSM                                                                                       | SYSTEM APPLIKA                                                                   | ATIONEN                   | FENSTER    | HILFE  |
| Sicherungs Assistent |                                                                                                    |                                                                                                  |                                                                                  |                           |            | ×      |
| -                    |                                                                                                    |                                                                                                  |                                                                                  |                           |            |        |
| Mandantenauswahl     | Mandant wählen                                                                                                    |                                                                                                  |                                                                                  |                           |            |        |
|                      |                                                                                                    |                                                                                                  |                                                                                  |                           |            |        |
| Sicherungsdatei      | Wählen Sie den Mandanten,<br>Wirtschaftsiahre ah dem bie                                                                                             | welcher nun gesiche<br>r gewählten in der Sic                                                    | rt werden soll. Es<br>berung berücksich                                          | werden im<br>stigt        | mer alle   |        |
| Sicherungsdatei      | Wählen Sie den Mandanten,<br>Wirtschaftsjahre ab dem hie                                                                                             | welcher nun gesiche<br>r gewählten in der Sic                                                    | rt werden soll. Es<br>cherung berücksich                                         | werden im<br>ntigt.       | imer alle  |        |
| Sicherungsdatei      | Wählen Sie den Mandanten,<br>Wirtschaftsjahre ab dem hie<br>Es ist ratsam, stets alle Wirts                                                          | welcher nun gesiche<br>r gewählten in der Sic<br>schaftsjahre eines Ma                           | rt werden soll. Es<br>cherung berücksich<br>indanten zu sicher                   | werden im<br>htigt.<br>n. | nmer alle  |        |
| Sicherungsdatei      | Wählen Sie den Mandanten,<br>Wirtschaftsjahre ab dem hie<br>Es ist ratsam, stets alle Wirts                                                          | welcher nun gesiche<br>r gewählten in der Sic<br>schaftsjahre eines Ma                           | rt werden soll. Es<br>cherung berücksich<br>indanten zu sicher                   | werden im<br>ntigt.<br>n. | imer alle  |        |
| Sicherungsdatei      | Wählen Sie den Mandanten,<br>Wirtschaftsjahre ab dem hie<br>Es ist ratsam, stets alle Wirts<br>Mandant:<br>Alle Wirtschaftsjahre ab:                 | welcher nun gesiche<br>r gewählten in der Sic<br>schaftsjahre eines Ma<br>300M Demodater<br>2011 | rt werden soll. Es<br>cherung berücksich<br>Indanten zu sicher<br>Instand (300M) | werden im<br>ntigt.<br>n. | imer alle  |        |
| Sicherungsdatei      | Wählen Sie den Mandanten,<br>Wirtschaftsjahre ab dem hie<br>Es ist ratsam, stets alle Wirts<br><u>M</u> andant:<br>Alle <u>W</u> irtschaftsjahre ab: | welcher nun gesiche<br>r gewählten in der Sic<br>schaftsjahre eines Ma<br>300M Demodater<br>2011 | rt werden soll. Es<br>cherung berücksich<br>Indanten zu sicher<br>Instand (300M) | werden im<br>ntigt.<br>n. | nmer alle  |        |

#### www.hermesso.com

Hermesso EDV DL GesmbH | St. Martiner Str. 55a | 9500 Villach | T +43 4242 516 29 | <u>apesendorfer@hermesso.com</u> P:\Lohn\_Dokumentation\Lohn\_2021\Jahreswechsel\_2020\_LOHN.docx Es handelt sich bei der Dokumentation, um eine Hilfestellung von Hermesso EDV DL GmbH, keine Garantie auf Vollständigkeit.

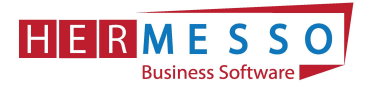

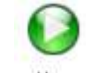

Durch Anwählen des Buttons <sup>Vor</sup> gelangen Sie zu den weiteren Auswahlmöglichkeiten.

#### Schritt 3 von 6

In diesem Schritt wählen Sie aus wohin die Daten gesichert werden sollen und den Namen der Sicherungsdatei.

In unserem Fall wird die Datei auf C:\MESONIC\SICHERUNG\_VOR\_JW2020.MBAC gesichert.

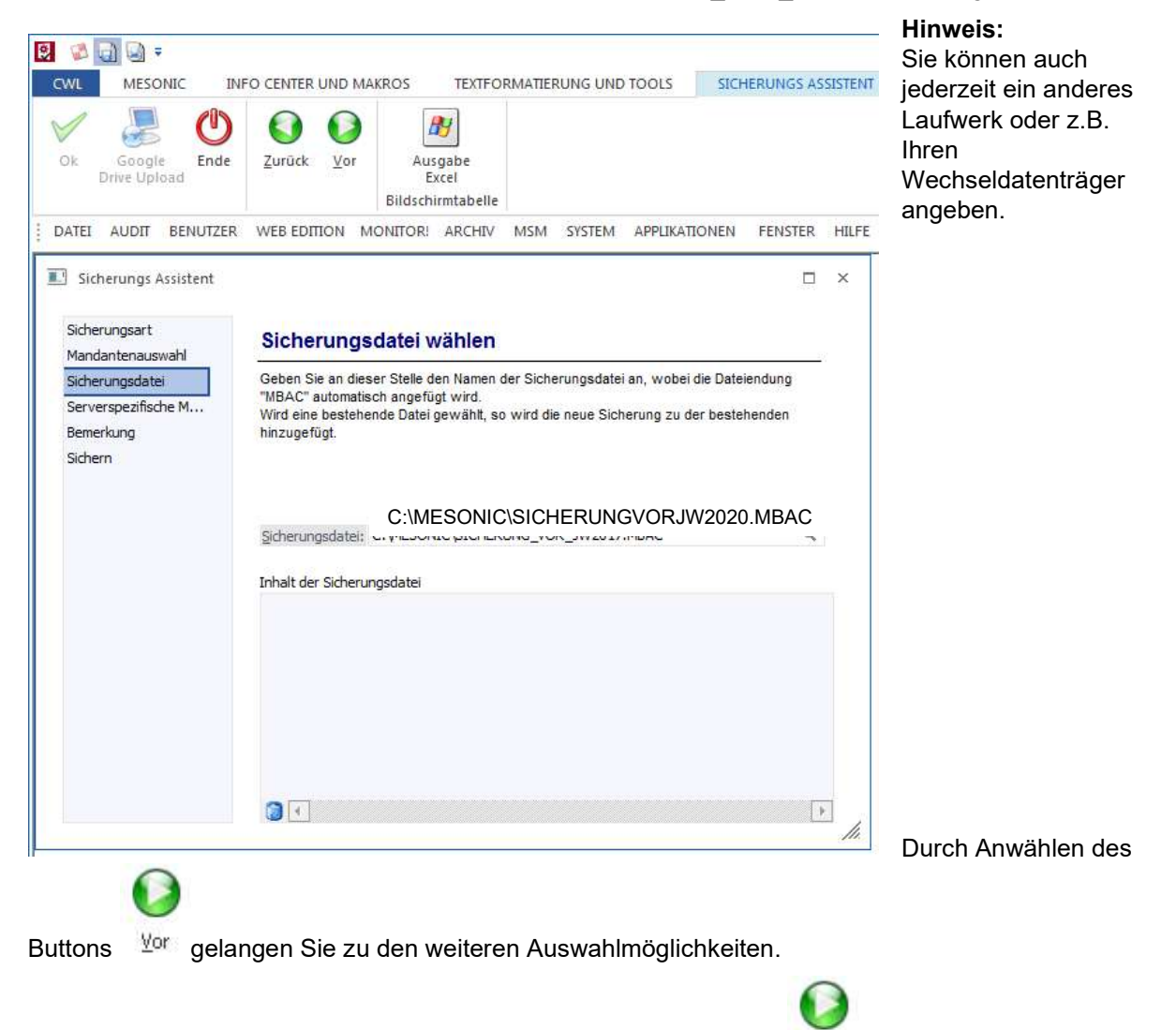

Der **4. Schritt** ist für Ihre Sicherung nicht relevant und kann mit dem <u>Vor</u> Button bestätigt werden.

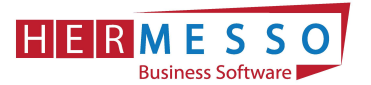

| Sicherungs Assistent                                           |                                                                                                    | 8   | × |
|----------------------------------------------------------------|----------------------------------------------------------------------------------------------------|-----|---|
| Sicherungsart<br>Mandantenauswahl                              | Serverspezifische Backup Methode                                                                                                    |     |   |
| Sicherungsdatei<br>Serverspezifische M<br>Bemerkung<br>Sichern | Ein SQL-Server unterstützt im Regelfall spezifische Methoden um Daten schnell aus dem<br>Server herauszukopieren bzw. in den Server zu importieren. Diese Methode ist dabei<br>immer effizienter als die Standardmethode, welche die Daten "Datensatz für Datensatz"<br>einzeln kopiert.<br>Wird diese Methode verwendet, dann kann die Sicherung nur bei dem gleichen Servertyp<br>zurückgesichert werden! |     |   |
|                                                                | Serverspezifische Backup-Methode (kann nur am gleichen Servertyp rückgesichert werd                                                                                                    | en) | ) |

#### Schritt 5 von 6

Hier können Sie noch einen zusätzlichen Beschreibungstest vergeben.

Mit Vor kann zum nächsten Fenster gewechselt werden. Sicherungs Assistent × Sicherungsart Beschreibung der Sicherung Mandantenauswahl An dieser Stelle können Sie für die Sicherung einen Beschreibungstext vergeben. Sicherungsdatei Serverspezifische M... Bemerkung Sichern Anmerkung: Demodatenstand (300M) Mittwoch, 1. Jänner 2021 11. Schritt 6

von 6

Im Schritt 6 erhalten Sie eine nochmalige Zusammenfassung Ihrer Sicherungseinstellungen.

#### Durch Anwählen des OK-Button wird die Sicherung gestartet!

Wurde Ihr Datenstand erfolgreich gesichert erhalten Sie vom Programm die entsprechende Meldung. Anschließend können Sie den WinLine Administrator schließen.